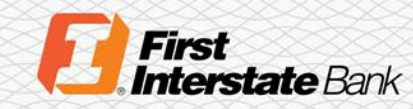

# Client Guide

# Treasury Banking Suite Secure Browser for Windows

# Introduction

This quick guide explains how to install the secure browser for Treasury Banking Suite, a highly secure online banking application. The following instructions are for Windows only.

Images in this guide may reflect Great Western Bank (GWB). GWB is part of First Interstate Bank. These images are accurate for the setup of First Interstate's Treasury Banking Suite.

#### **Operating System**

The following steps will help you identify which Windows operating system you are currently on. If you already know this information, you may skip to the **Installation Steps for Windows** section.

1. Open the Start Menu and locate Settings.

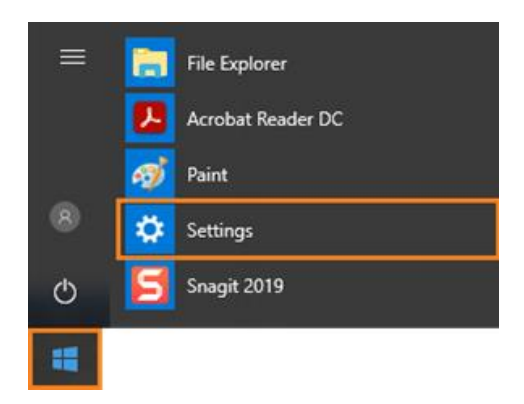

2. The Windows Settings will open, select System.

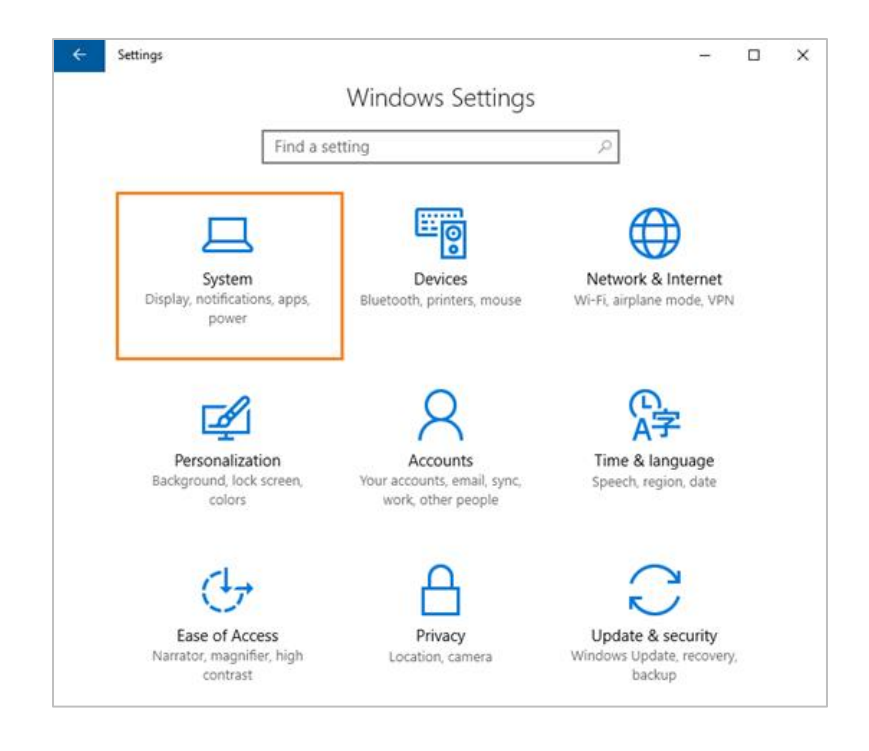

3. On the left-hand menu, select About.

| Syst | em                      |
|------|-------------------------|
| ₽    | Display                 |
| E    | Apps & features         |
| Б    | Default apps            |
| ₽    | Notifications & actions |
| Ø    | Power & sleep           |
| -    | Storage                 |
| 6    | Tablet mode             |
| o    | Multitasking            |
| Ħ    | Apps for websites       |
| 0    | About                   |

4. On the right-hand side, locate the **System Type**. Your System Type will be either a **32- bit Operating System** or a **64-bit Operating System**.

| ۲      | Home                    | PC name       | annual age and a                                  |
|--------|-------------------------|---------------|---------------------------------------------------|
| Fir    | nd a setting            | P Edition     | Window lover 200 Departs                          |
|        |                         | Version       | -                                                 |
| Syst   | em                      | OS Build      | 102202-0008                                       |
| Q      | Display                 | Product ID    | MOTO ARREST AND AND A                             |
| E      | Apps & features         | Processor     | 14403 Novelli Law 1240 (75) # 2,000% 2.00<br>(75) |
| 15     | Default apps            | Installed RAM | 40.2 (8)                                          |
|        |                         | System type   | 64-bit operating system, x64-based processor      |
| $\Box$ | Notifications & actions | Pen and touch | No per a fault reports and the first depty.       |
| Ó      | Power & sleep           |               |                                                   |
| -      | Storage                 |               |                                                   |
| B      | Tablet mode             |               |                                                   |
| ¢      | Multitasking            |               |                                                   |
| æ      | Apps for websites       |               |                                                   |
|        |                         |               |                                                   |

5. Download the Treasury Banking Suite browser that matches your Windows System Type.

### Installation Steps for Windows

Your welcome email includes the link to install the Treasury Banking Suite Secure Browser. You will also need:

- Internet connection
- Administrative privileges on the computer

Please close computer applications as a reboot is required for installation.

1. Select the link in the welcome email and select the correct installation package for your computer.

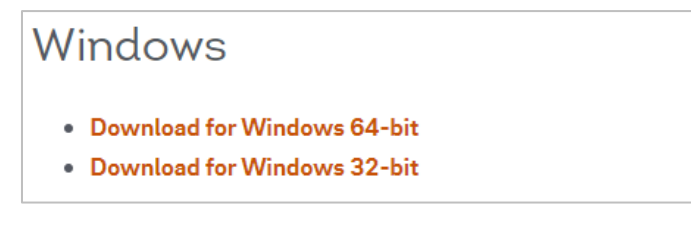

2. The **Secure Browser Installation** will launch automatically. Follow the setup wizard to complete the installation of the Secure Browser application, click **Next**.

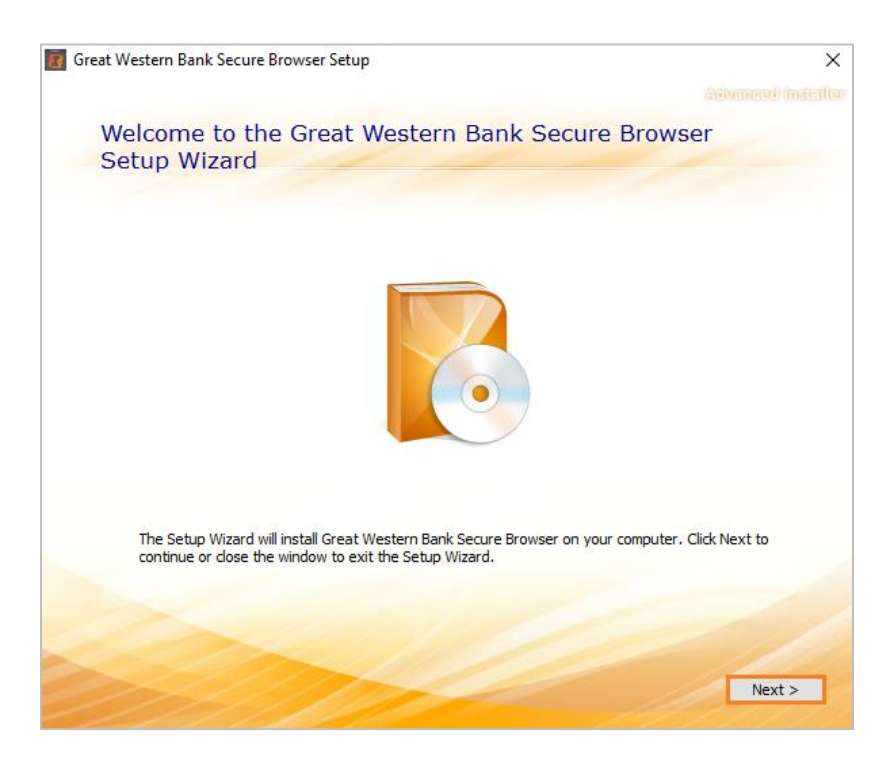

3. Click **Next** to install the folder.

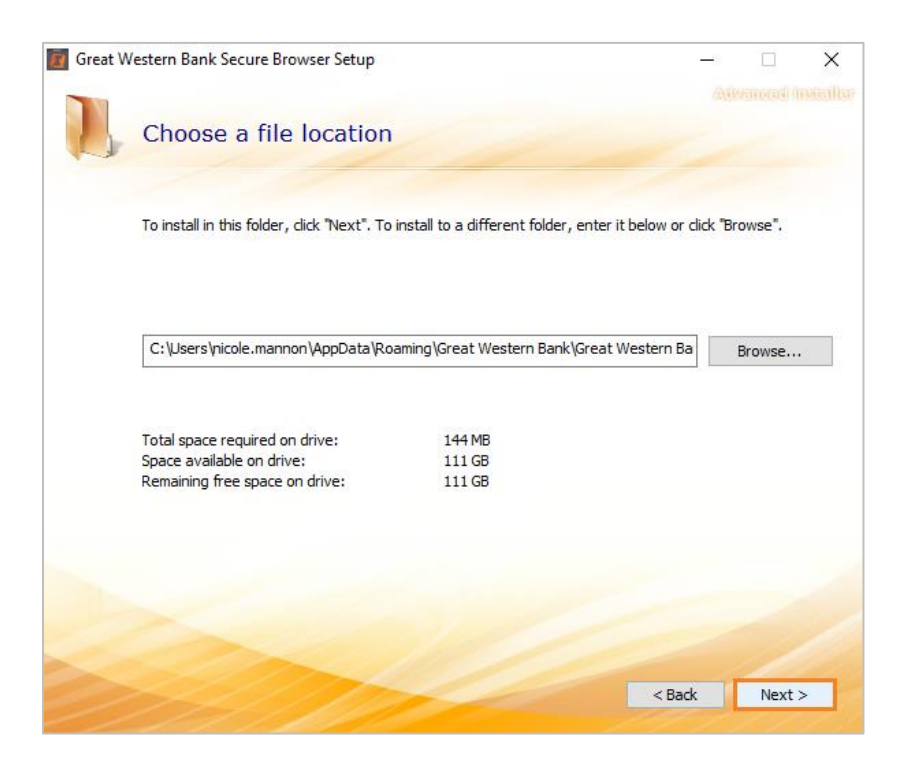

4. Click Install to begin the secure browser installation.

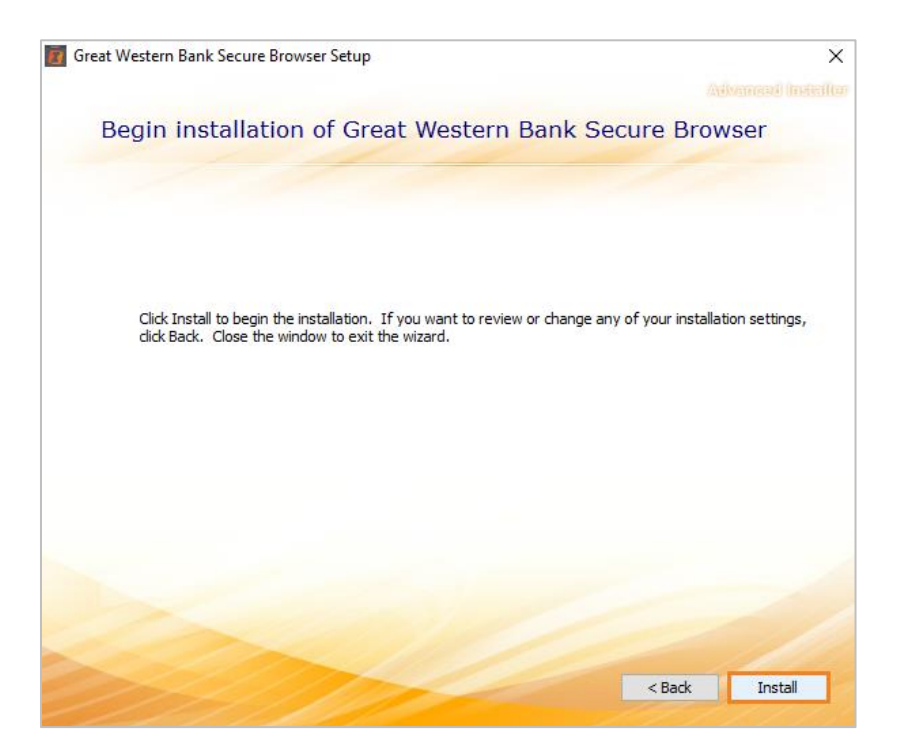

5. Ensure the "Automatically close applications..." radio dial is selected, then click OK.

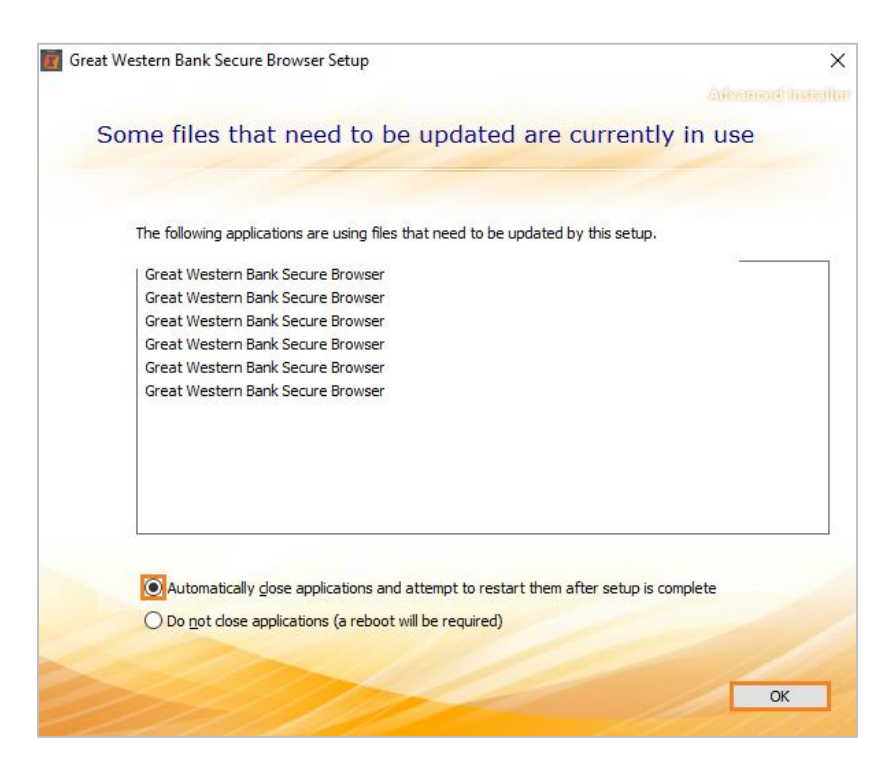

6. Once the installation is complete, select the **icon** on your desktop to begin the registration process.

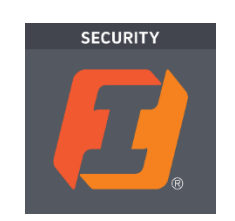

# First Time Login

1. Enter your Activation Key.

You will need to contact your Treasury Representative to obtain this. The activation key is tied to your Company/User Profile. A User ID will not be required during the login process.

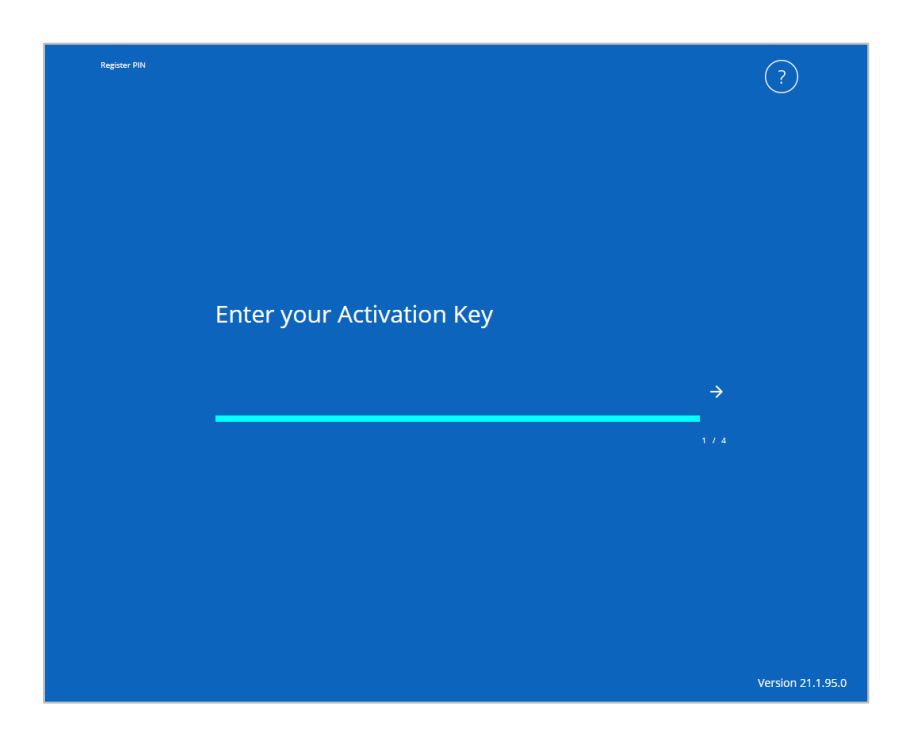

2. Create a PIN.

This will be used to access TBS for future logins.

3. Request Verification Code.

<page-header><page-header><page-header><page-header><page-header><page-header><page-header><page-header><page-header><page-header><page-header><page-header><page-header><page-header><page-header><page-header><page-header><page-header><text>

For initial login, you will use email to receive your code. Once activated, a cell phone number can be provided to be used for future registrations, if necessary.

4. Enter the six-digit Verification Code received via email or SMS.

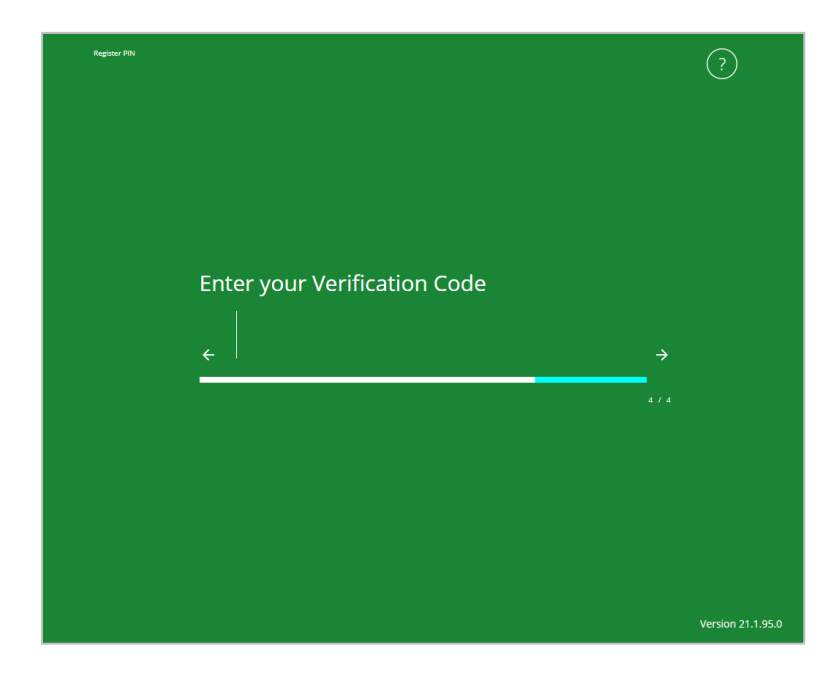

- 5. Your secure browser is now registered. Additional profiles can be registered by selecting the **Register New User** and completing steps 9 12 with a new activation key.
- 6. To login, select the **icon** on your desktop, enter the **PIN** created during registration, and click **Login**.

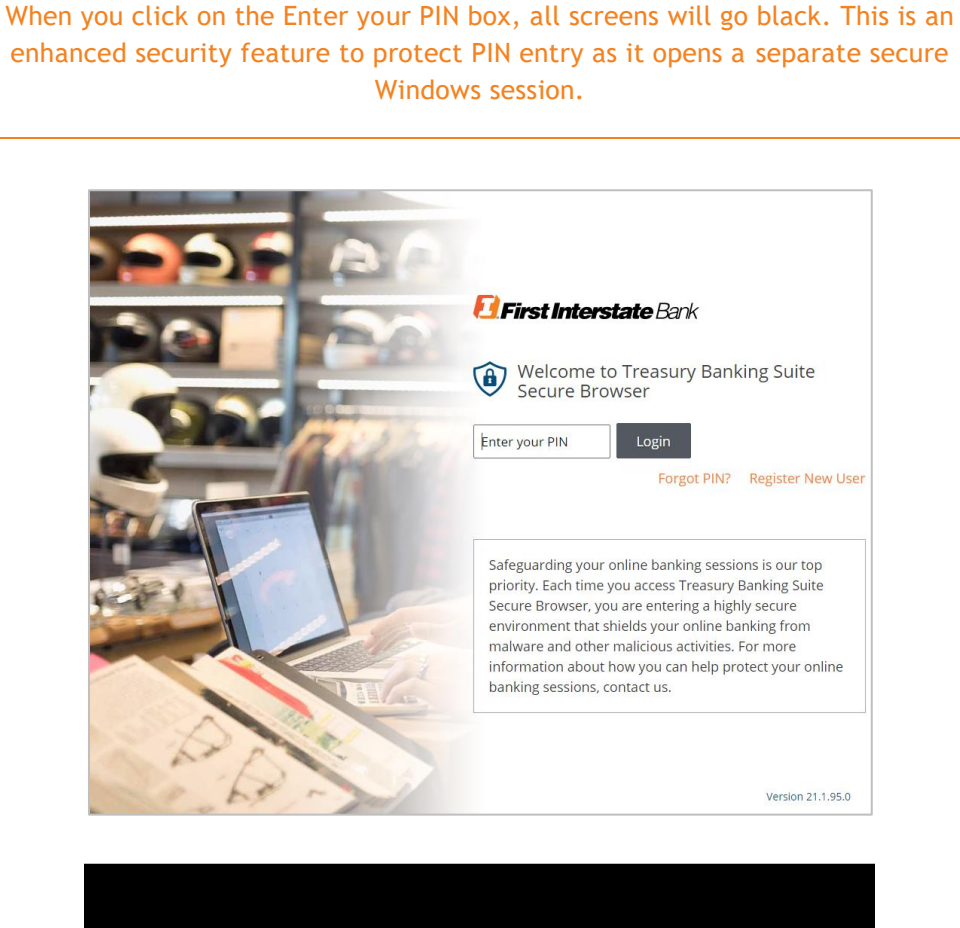

| Please fill in the password field. | Please fill in the password field. |
|------------------------------------|------------------------------------|
| OK Cancel                          |                                    |
| OK Cancel                          |                                    |
|                                    | Cancel                             |

# Contact

Please connect with your Treasury Representative or contact our Treasury Solutions Support at 888-833-3450 between 7:00 a.m. and 6:00 p.m. MT or <u>tm.support@fib.com</u>.